# คู่มือการใช้งานฐานข้อมูล IG Library

ฝ่ายสนับสนุนงานฐานข้อมูลออนไลน์ บริษัท บุ๊คเน็ท จำกัด Tel.02-769-3888

GROUP

IG PUBLISHING

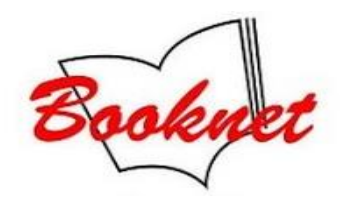

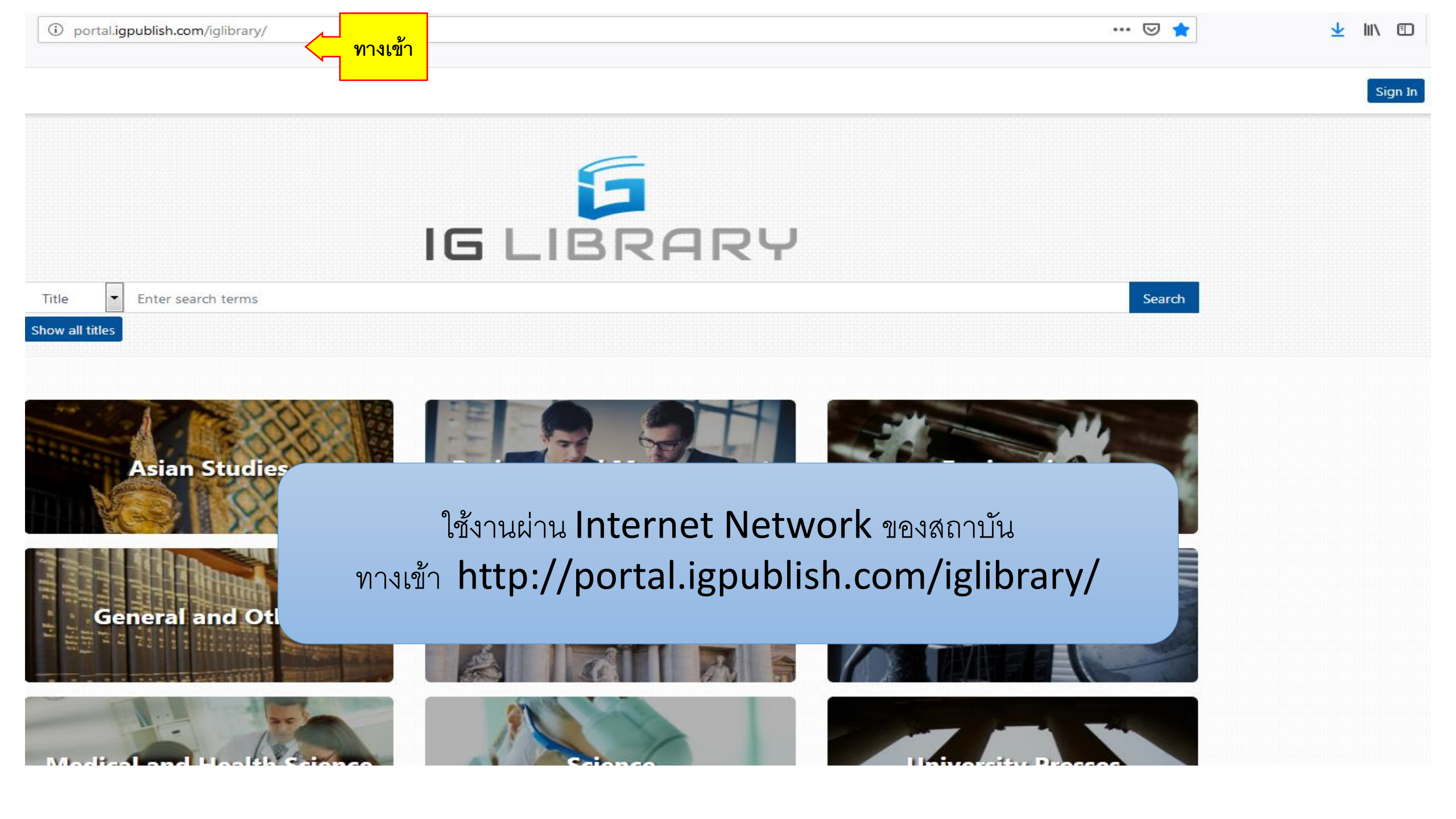

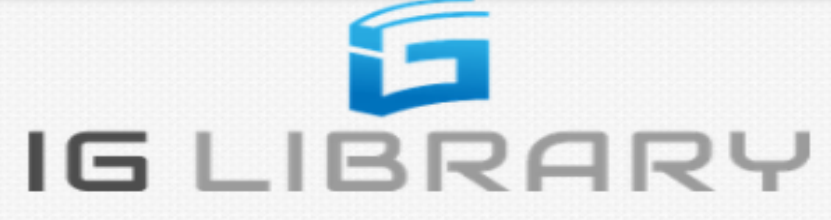

| Title 🔻                       | Enter search terms   |                                                          | Search |  |
|-------------------------------|----------------------|----------------------------------------------------------|--------|--|
| Show all titles               |                      |                                                          |        |  |
|                               |                      |                                                          |        |  |
| Category 🗸                    |                      |                                                          |        |  |
| Asian Studies                 |                      |                                                          |        |  |
| Puriment and Management       |                      |                                                          |        |  |
| business and Management       |                      |                                                          |        |  |
| Engineering                   |                      |                                                          |        |  |
| General and Others            |                      |                                                          |        |  |
| Humanities and Social Science |                      |                                                          |        |  |
| Law                           |                      | wingeners (Homo Page)                                    |        |  |
| Medical and                   | Health Science       |                                                          |        |  |
| Science                       |                      | สามารถเลือกดูข้อมูลได้ทั้งแบบ Category และ Databases     |        |  |
| University P                  | resses               | 1. Category เลือกดูข้อมูลตามสาขาวิชา เช่น วิศวกรรมศาสตร์ | ۶<br>, |  |
|                               |                      | วิทยาศาสตร์ กกหมาย รรกิจและการจัดการ เป็นต้น             |        |  |
| Databases 🔻                   | <hr/> 2              |                                                          |        |  |
| Alpha Scien                   | <u></u>              | 2. Databases เลอกดูขอมูลตามชอสานกพมพัหรอผู้ผลต           |        |  |
| American C                    | ollege of Physicians |                                                          |        |  |

IG LIBRARY

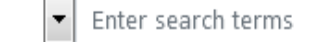

Title

Search

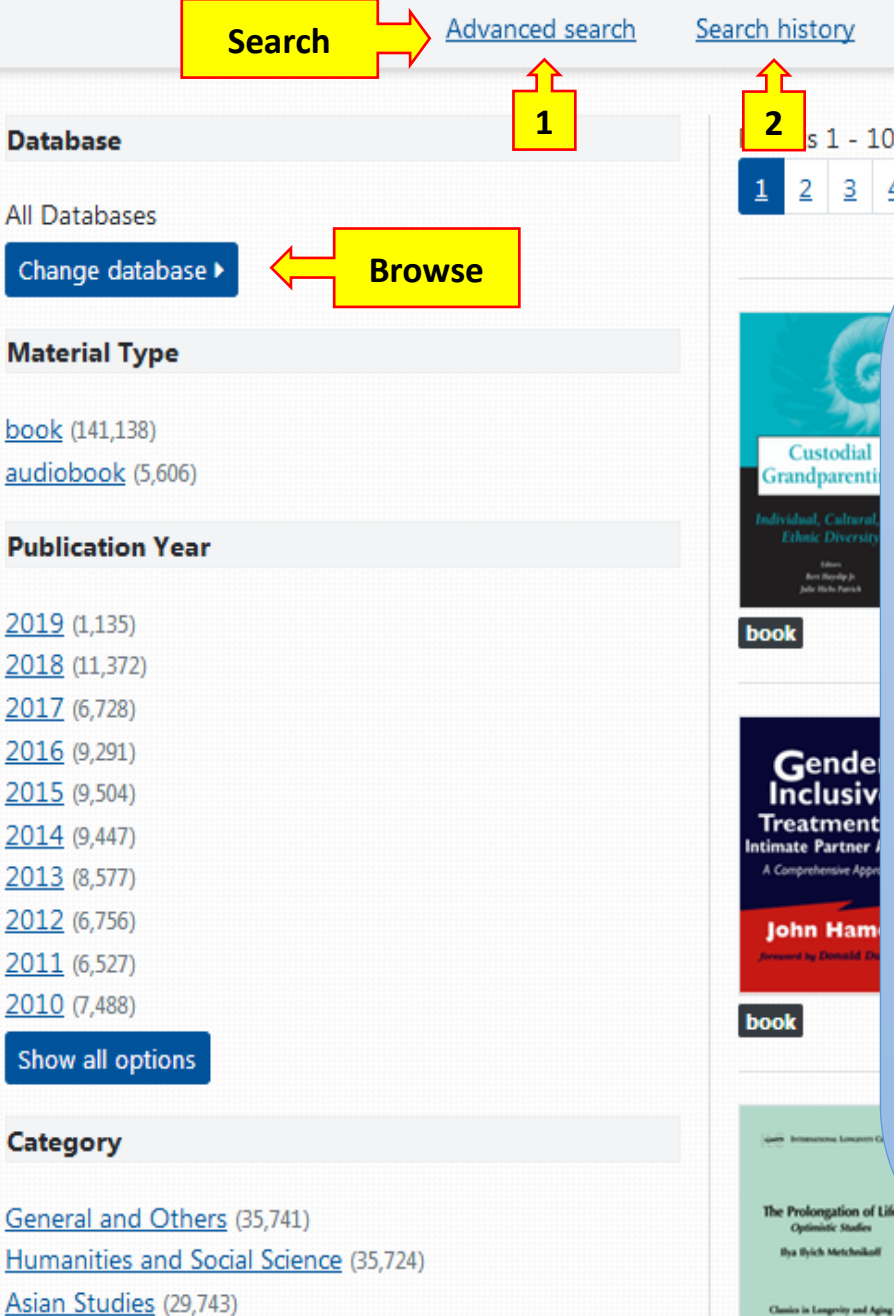

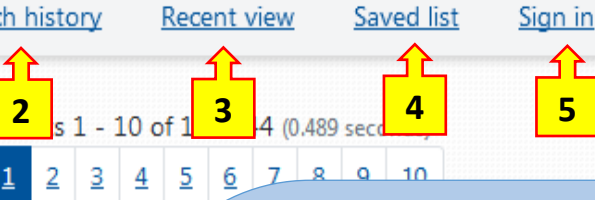

### <u>ช่องสืบค้น (Search) และการกรองข้อมูล</u> (Browse) ้ค้นได้จาก ชื่อหนังสือ (Title), ชื่อผู้แต่ง (Author) หรือ ISBN ผลลัพธ์ที่ได้สามารถกรอง 3. Recent View ตามประเภทของหนังสือ (Material Type) กรองตามปีพิมพ์ (Publication Year) กรอง ตามสาขาวิชา (Category) เป็นต้น

5

### 1. Advanced Search

Advanced search เป็นการ ค้นหาแบบละเอียด สามารถพิมพ์คำค้นหา ้ใดๆ ลงไปในพื้นที่ใส่คำค้นหาได้ จากนั้นให้ เลือกตัวกรอง เช่น พิมพ์ John Locke จากนั้น คลิกเลือก All Fields เป็น Author(ผู้เขียน) เป็นต้น และยังสามารถ เพิ่มการกรองข้อมูลต่อไปได้อีก โดยคลิก เลือก

#### There is no abstract available for this title.

#### Sort by Relevance

Add row จากนั้นกด Search 2. Search History

เป็นการเก็บคำค้นหาที่เราค้นหาไปแล้ว

เป็นการบันทึกหนังสือที่เราคลิกเข้ามา

ดูจากการค้นหา

### 4. Saved list

หากสนใจหนังสือเล่มไหนสามารถ save เพื่อเก็บไว้อ่าน หรือ export เป็นไฟล์ excel เพื่อดูรายการ รายละเอียดหนังสือที่ save ไว้ได้

#### 5. Sign In

เป็นการลงชื่อ Login เข้าใช้งานผ่าน ID/Password เพื่อเข้าใช้งานนอกสถาบัน

| IG LIBRARY                                                                                                    | Title   Enter search terms                                                                                                    |                                                                                                    |
|----------------------------------------------------------------------------------------------------|----------------------------------------------------------------------------------------------------|----------------------------------------------------------------------------------------------------|
| <u>Adva</u>                                                                                                    | nced search Search history <u>Re</u>                                                                                                    | ecent view Saved list Personal account                                                                                                    |
| Database         All Databases         Char         การอ่านหนังสือ (Reading & Tools)         1.       Read คำสั่งอ่านหนังสือ แบบออนไลน์ (Online Reading) ด้วย เทคโนโลยีตัวอ่าน         เViewer       4.         iViewer       2.         Read on App เป็น การอ่านหนังสีอบน         Mobile Application         3. | Results 1 - 10 of1234เป็นการบันทึกรายการ<br>หนังสือที่สนใจไว้สำหรับ<br>อ่านภายหลัง หรือเพื่ออานภายหลัง หรือเพื่อexport ข้อมูลต่างๆ ของ<br>หนังสือ เช่น Eisbn,<br>author, year เป็น<br>ไฟล์ excelSort by คือการตั้งค่า<br>เสดงข้อมูล หรือ การ<br>เรียงลำดับข้อมูล เช่น การ<br>เรียงจากปีล่าสุดไปปีเก่า<br>หรือ เรียงตามชื่อหนังสือ<br>จาก A-z หรือ z-a | 146,744 (0.974 seconds)   5   6   7   8   9   10     Custodial grandparenting: individual, cultural, and ethnic diversity     Jr. Bert Hayslip; Julie Hicks Patrick   Springer Publishing Company , 2005 ; English ; 353 Pages   There is no abstract available for this title.   Read on App   Add to saved list   1   2   3   Gender inclusive treatment of intimate partner abuse: a comprehensive approach John Hamel Springer Publishing Company , 2005 ; English ; 329 Pages There is no abstract available for this title.    There is no abstract available for this title.   Read   Read on App   Add to saved list |

The prolongation of life: optimistic studies

Viewer

### Read การอ่านออนไลน์ (Online Reading) ด้วยเทคโนโลยี ตัวอ่าน iViewer

- Crop Image สามารถดาวน์โหลดหรือsaveรูปภาพที่ต้องการ 1) ไว้ใส้งานได้
- Copy Text เป็นการคัดลอกข้อความที่ต้องการใช้ โดยจะมี 2) citation แนบท้ายให้อัตโนมัติ ซึ่งง่ายต่อการอ้างอิง
- 3) Translate to เป็นการแปลภาษาจากข้อความ โดยสามารถ เลือกแปลได้มากถึง 40 ภาษา
- Print this page เป็นการ print หนังสือหน้าที่สนใจได้ 4)
- 5) **Download this page** เป็นการ **download** หน้า รายการที่เราสนใจไว้ใช้งานให้รูปแบบ PDF

Q

Print ....

Search

#### CHAPTER 4: NIELS BOHR

addition any orbit change would have to be small compared with the separation of the orbits in the common equatorial plane or there would arise the possibility of electron-electron interaction.

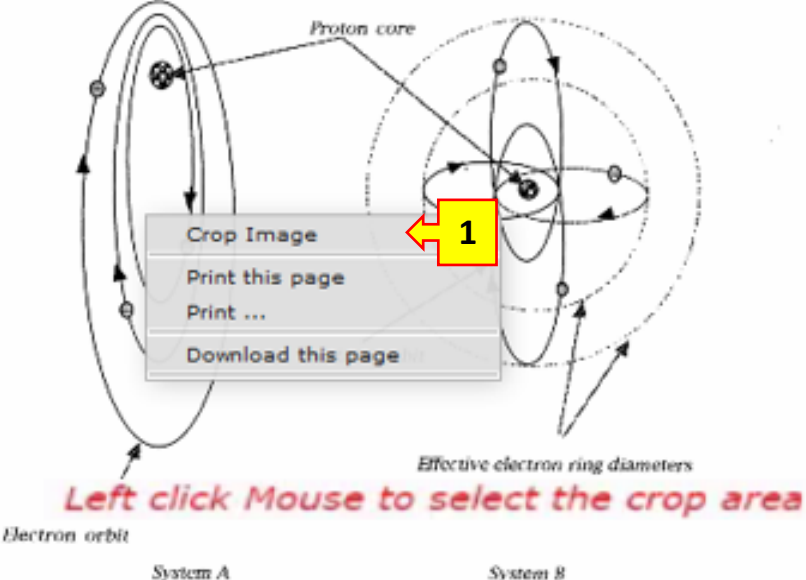

System 8

Fig. 2. Possible arrangements of electron orbits in many electron atoms

However in the system A with only one electron in each orbit again all in the same plane, then the orbit changes required b the concept above are possible, provided these do not approact the inter-orbit separation distance. In order to accommodate a the 119 electrons of a uranium atom requires orbits in differen planes around the proton core. However there are only 360° angle available for all the planes around the proton core and for uranium atom the angle between the orbit planes would be about three degrees. Only if the distance between electrons in orbit fixed could there be no electron-electron interaction. This is no possible since the orbit velocities would all be different as a resu of the balance of forces. Under these conditions the distance apart

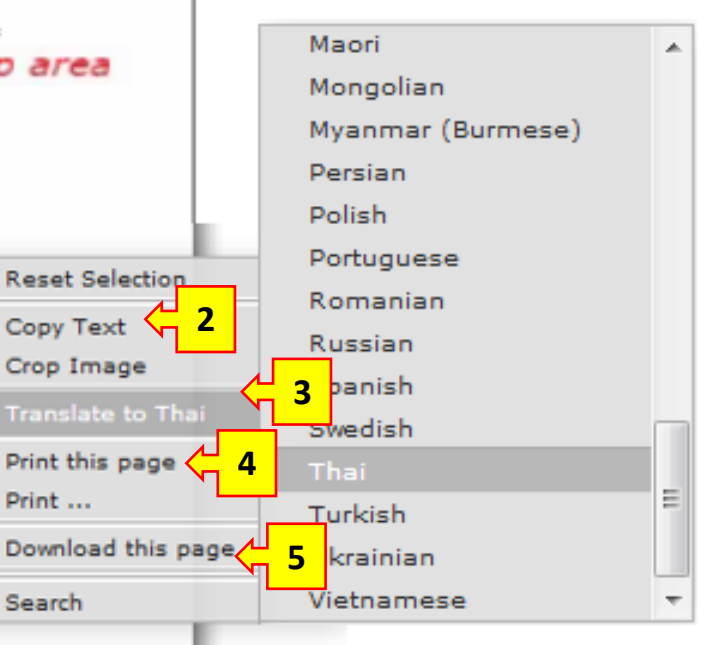

## iGP Reader (iOS / Android)

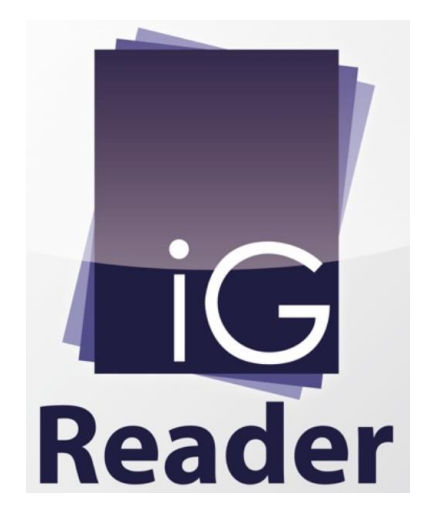

Read on App เป็นการอ่านหนังสือบน Mobile Application ผู้ใช้งานจะต้องทำการติดตั้งแอพพลิเคชั่นที่มีชื่อว่า **IGP Reader** โดยสามารถ หาได้จาก App Store ในกรณีที่ใช้งานบนระบบ IOS และจาก Play Store ในกรณีที่ใช้งานบนระบบ Android หรือสแกนผ่าน QR CODE ตามภาพ

**i**OS Version

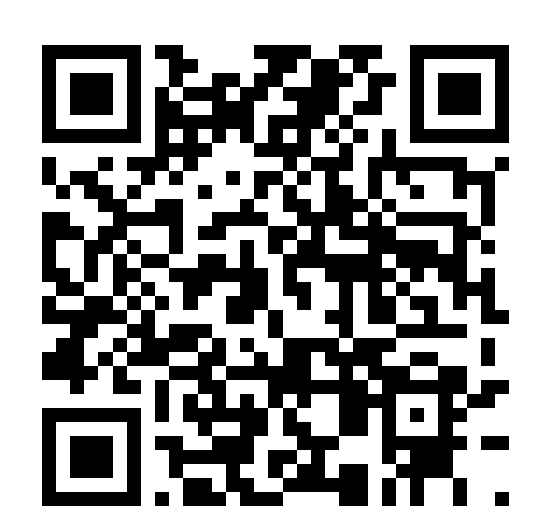

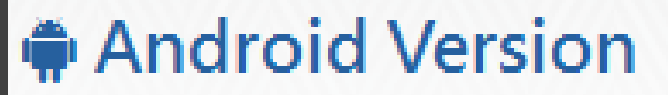

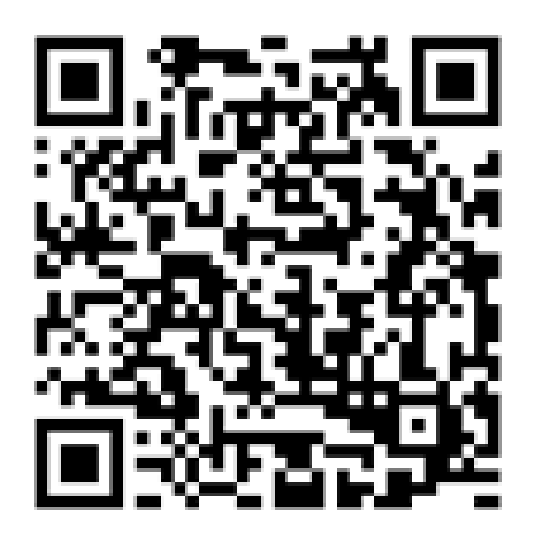

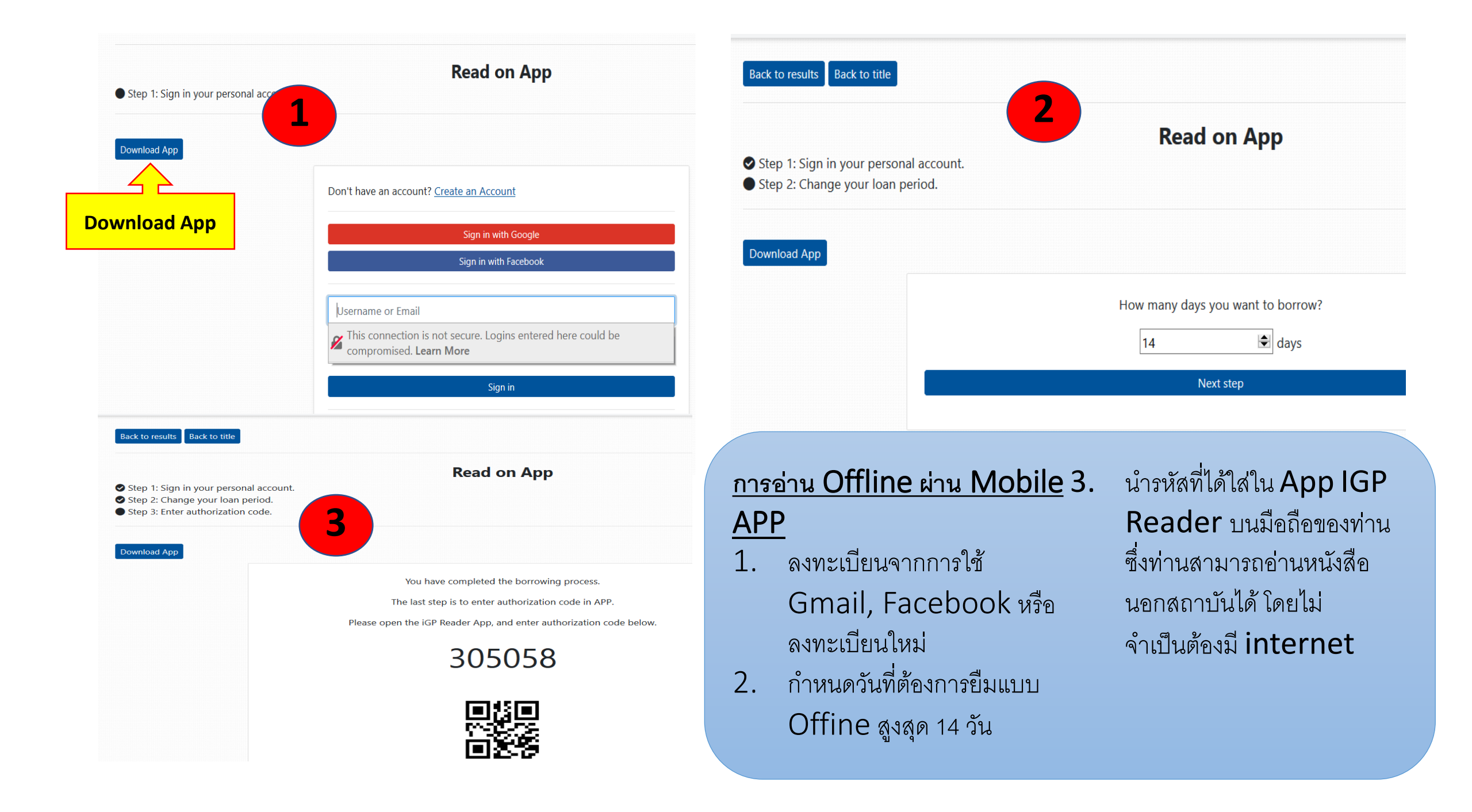